## Инструкция по обновлению программного обеспечения ELF Application

- 1. Скопировать "c:\Program Files\ELF Application" B "c:\Program Files\ELF Application OLD"
- 2. Скопировать файлы "c:\windows\system\owl61t.dll" и "c:\windows\system\sqlapi.dll" в папку "c:\Program Files\ELF Application OLD"
- 3. Деинсталировать ELF Application
- 4. Удалить папку "c:\Program Files\ELF Application"
- 5. Установить с диска новую версию ELF Application
- 6. Заменить файл "c:\Program Files\ELF Application\db\elf.mdb" на файл "c:\Program Files\ELF Application OLD\db\elf.mdb" либо (в случае, если файл базы данных назывался по-другому) скопировать базу данных из каталога "c:\Program Files\ELF Application OLD\db" в каталог "c:\Program Files\ELF Application\db"
- 7. Запустить программу ELF (Main Terminal), заново завести операторов и провести настройки линии связи и терминала и параметров переиодического опроса.

При обновлении версии **4.2.9** на более новую необходимо иметь ввиду, что в более поздних версиях время периодического опроса означает интервал между посылами команды на объекты, а не время опроса всех объектов выбранного типа.

При обновлении версии **4.2.11** на более новую необходимо также заменить таблицу кодов в базе данных. Это необходимо провести перед выполнением **п.6** Далее предполагается, что имя базы данных - elf.mdb

- 1. Убедиться, что установлен MS Office'97 Professional
- 2. Открыть в Access файл "c:\Program Files\ELF Application\db\elf.mdb" (далее файл 1)
- 3. Открыть в Access файл "c:\Program Files\ELF Application OLD\db\elf.mdb" (далее файл 2)
- 4. В файле 1 встать на таблицу "Codes" и в контекстном меню выбрать "Копировать"
- 5. В файле 2 встать на таблицу "Codes" и в контекстном меню выбрать "Удалить"
- 6. В файле 2 в контекстном меню выбрать "Вставить" и в появившемся окошке написать "Codes", нажать "ОК"
- 7. Закрыть оба экземпляра Access

Данное описание составлено Винокуровым В. Все дополнения и замечания Вы можете направлять на <u>trs@sut.ru</u>